### VIAZ TYRES LIMITED

CIN: U25199GJ2018PLC103740 Registered Office: 915/916 MAPLE TRADE, NR. SURDHARA CIRCLE, SAL HOSPITAL ROAD, THALTEJ AHMEDABAD GJ 380059 IN

Ph: 079 46016174

E-mail: cs@viaztyres.com

#### <u>NOTICE</u>

**NOTICE** IS HEREBY GIVEN THAT THE **SIXTH (06<sup>th</sup>)** ANNUAL GENERAL MEETING OF THE MEMBERS OF **VIAZ TYRES LIMITED** WILL BE HELD ON **MONDAY, 30 SEPTEMBER, 2024 AT 02:00 P.M. THROUGH VIDEO CONFERENCING / OTHER AUDIO-VISUAL MEANS** TO TRANSACT THE FOLLOWING BUSINESS:

#### **ORDINARY BUSINESS:**

**1.** To receive, consider and adopt the Audited Financial Statements of the Company for the Financial Year ended March **31**, 2024 along with the Directors' Report and Auditor's Report thereon and in this regard, to consider and if thought fit, to pass, with or without modification(s), the following resolution as an Ordinary Resolution:

**"RESOLVED THAT** the Audited Financial Statements of the Company for the financial year ended on March 31, 2024 along with the Directors' Report and Auditor's Report thereon, as circulated to the members, be and are hereby considered and adopted."

2. To appoint a Director in place of Mrs. Himaben Janakkumar Patel (DIN: 08399809), Non-Executive Director, who retires by rotation as Director and being eligible, offers himself for re-appointment and, in this regard, to consider and if thought fit, to pass, with or without modification(s), the following resolution as an Ordinary Resolution:

**"RESOLVED THAT** in accordance with the provisions of Section 152 and other applicable provisions of the Companies Act, 2013, Mrs. Himaben Janakkumar Patel (DIN: 08399809), Non-Executive Director, who retires by rotation and being eligible offers himself for reappointment, be and is hereby reappointed as Director of the Company liable to retire by rotation."

By the Order of the Board of Directors VIAZ TYRES LIMITED

Sd/-JANAKKUMAR MAHENDRABHAI PATEL Managing Director DIN: 03329692

Date: 30.08.2024 Place: Ahmedabad SD/-RAJESHKUMAR PRABHUDAS PATEL Whole Time Director DIN: 07883688

#### Notes:

- 1. The Ministry of Corporate Affairs, Government of India vide its General Circular No. 09/2023 dated 25th September, 2023 read with General Circular No. 14/2020 dated 8th April, 2020, 17/2020 dated 13th April, 2020, 20/2020 dated 5th May, 2020, 02/2021 dated 13th January, 2021, 21/2021 dated 14th December, 2021, 02/2022 dated 5th May 2022 and 10/2022 dated 28th December, 2022 ("MCA Circulars") and Circular Nos. SEBI/HO/CFD/CMD2/CIR/P/2021/11 dated 15th January, 2021, SEBI/HO/DDHS/P/CIR/2022/0063 dated 13th May, 2022, SEBI/HO/CRD/PoD-2/P/CIR/2023/4 dated 5th January, 2023 and SEBI/HO/ DDHS/P/CIR/2023/0164 dated 6<sup>th</sup> October, 2023 issued by the Securities Exchange Board of India ("SEBI Circular") prescribing the procedures and manner of conducting the Annual General Meeting through Video Conferencing ('VC')/Other Audio Visual Means ('OAVM'). In terms of the said Circulars, the 6th Annual General Meeting ("AGM") of the Members will be held through VC/OAVM. Hence, Members can attend and participate in the AGM through VC/OAVM only. The deemed venue for the AGM shall be the Registered Office of the Company.
- 2. As per the provisions of Section 105 of the Act, a member entitled to attend and vote at AGM is entitled to appoint a proxy to attend and vote instead of himself/herself and the proxy need not be a member of the Company. Since the AGM is being held through VC/ OAVM and physical attendance of members has been dispensed with, the facility for appointment of proxies by the members will not be available for the AGM. Accordingly, the Proxy Form, Attendance Slip and Route Map are not enclosed hereto. However, in pursuance of Section 112 and Section 113 of the Act, representatives of the Members may be appointed for the purpose of casting vote through remote e-Voting prior to the AGM, participation in the 14<sup>th</sup> AGM through VC/OAVM Facility and for electronic voting during the AGM.
- 3. Members attending the AGM through VC/OAVM shall be reckoned for the purpose of quorum for the AGM as per Section 103 of the Companies Act, 2013 (Act).
- 4. Members under the category of Institutional Investors are encouraged to attend and vote at the AGM through VC/OAVM. Corporate members are requested to send a scanned duly certified copy of the Board Resolution / Power of Attorney authorizing their representative to attend and vote on their behalf at the Annual General Meeting through VC/OAVM. The said Resolution/Authorization should be sent to Company at cs@viaztyres.com and to Scrutinizer for the AGM at cssonuj@gmail.com.
- 5. Pursuant to the provisions of Section 108 of the Companies Act, 2013 read with Rule 20 of the Companies (Management and Administration) Rules, 2014 (as amended) and Regulation 44 of SEBI (Listing Obligations & Disclosure Requirements) Regulations 2015 (as amended), and the Circulars issued by the Ministry of Corporate Affairs dated April 08, 2020, April 13, 2020 and May 05, 2020 the Company is providing facility of remote e-Voting to its Members in respect of the business to be transacted at the AGM. For this purpose, the Company has entered into an agreement with National Securities Depository Limited (NSDL) for facilitating voting through electronic means, as the authorized agency. The facility of casting votes by a member using remote e-Voting system as well as venue voting on the date of the AGM will be provided by NSDL.

- 6. In line with the Ministry of Corporate Affairs (MCA) Circular No. 17/2020 dated April 13, 2020, the Notice calling the EGM/AGM has been uploaded on the website of the Company at https://www.viaztyres.com/. The Notice can also be accessed from the website of the Stock Exchange i.e. National Stock Exchange of India Limited at www.nseindia.com and the EGM/AGM Notice is also available on the website of NSDL (agency for providing the Remote e-Voting facility) i.e. www.evoting.nsdl.com.
- 7. Brief resume of Director seeking re-appointment as prescribed under SEBI (Listing Obligations and Disclosure Requirements) Regulations, 2015 read with the Secretarial Standards issued by the Institute of Company Secretaries of India is annexed hereto and forms part of the notice.
- 8. The Members may join the AGM in the VC/OAVM mode 15 minutes before the scheduled time of the commencement of the Meeting by following the procedure mentioned in the Notice.
- 9. The Annual Report of the Company is also available on the Company's website https://www.viaztyres.com.
- 10. In line with the MCA Circulars and SEBI Circulars as referred above, Notice of the AGM and Annual Report of the Company for the FY 2023-24 ("Annual Report 2023-24") comprising audited financial statements for the FY 2023-24, Auditor's Reports, Board's Report and all other documents required to be attached thereto are being sent only through email to those members whose email addresses are registered with the Company or the depositories/ depository participants. Notice of the AGM along with Annual Report for the year ended March 31, 2024, circulated to Members is also available on the website of the Company www.jfllifesciences.com and on the website of Stock Exchange i.e. National Stock Exchange of India Limited at www.nseindia.com and on the website of National Securities Depository Limited ("NSDL") at <u>www.evoting.nsdl.com</u>.
- 11. All relevant documents and registers referred to in the Notice will be available for inspection by the Members without payment of any fee from the date of circulation of this notice upto the date of the AGM i.e. September 30, 2024. Members seeking to inspect such documents are requested to send an email to <u>cs@viaztyres.com</u>. Inspection shall be provided when it is mutually suitable.
- 12. Members desiring any information with respect to Financial Statements are requested to write to the Company at least 7 days before the date of Annual General Meeting at <u>cs@viaztyres.com</u> to enable the management to keep the information readily available at the time of the meeting.

- 13. Members holding shares in dematerialized form, the nomination form has to be lodged directly with the respective Depository Participant (DP). The Company's Registrar & Share Transfer Agent (RTA) is M/s. Link Intime India Pvt. Ltd. The Communication address of the RTA is "C-101, 247 Park, Lbs Marg, Vikhroli (West) – 400083, Email: <u>ahmedabad@linkintime.co.in</u> by quoting Unit: Viaz Tyres Limited
- 14. In case of joint holders attending the AGM, only such joint holder who is higher in the order of names will be entitled to vote.
- 15. Members are requested to:
  - a. Quote DP ID and Client ID/Ledger Folio numbers in all their correspondence;
  - b. Approach the RTA for consolidation of multiple ledger folios into one; and
  - c. To avoid inconvenience, get shares transferred in joint names, if they are held in a single name and/or appoint a nominee.
- 16. In compliance with provisions of Section 108 of the Companies Act, 2013, read with Rule 20 of the Companies (Management and Administration) Rules, 2014 as amended and Regulation 44 of the Securities and Exchange Board of India (Listing Obligations and Disclosure Requirements) Regulations, 2015 (Listing Regulations), the Company is pleased to provide members the facility to exercise their right to vote on resolutions proposed to be considered at the Annual General Meeting (AGM) by electronic means and the business may be transacted through e-Voting Services.
- 17. The Company has appointed National Securities Depository Limited to provide both remote e-Voting and e-Voting services for members participating in the AGM via VC/OAVM.
- 18. The members who have cast their vote by remote e-Voting may also attend/ participate in the AGM through VC/OAVM but shall not be entitled to cast their vote again. The facility of e-Voting shall also be made available to the members participating in the AGM through VC/OAVM. Only those members, who are attending the AGM through VC / OAVM facility and have not cast their vote through remote e-Voting, shall be allowed to vote through e-Voting in the AGM.
- 19. Members desiring to exercise their vote by e-voting are requested to carefully read the enclosed instructions which inter-alia provide the process and manner for evoting, login ID, generating password and time schedule, including the time period during which the votes may be cast, etc

- 20. In order to scrutinize the e-voting process in a fair and transparent manner and to carry out the required activities, the Company has appointed CS Sonu Jain, Proprietor of Sonu Jain & Co., a firm of Practicing Company Secretaries, as the Scrutinizer.
- 21. Members who have not registered their e-mail addresses, so far, are requested to register their e-mail addresses, in respect of holding of shares in dematerialized form with the Depository through their concerned Depository Participants
- 22. Members who would like to express their views or ask questions during the AGM may register themselves as Speaker by sending their request in advance at least 7 days prior to AGM from their registered email address mentioning their Name, DP ID and Client ID/ Folio Number, PAN, Mobile Number at <u>cs@viaztyres.com</u>. Request given on other email IDs will not be considered. Those Members who have registered themselves as a speaker will only be allowed to express their views/ ask questions during the AGM. The Company reserves the right to restrict the number of questions and number of speakers depending on the availability of time for smooth conduct of the AGM.
- 23. Members are requested to notify immediately any change in their address to their Depository Participants (DP) in respect of shares held in dematerialized form.

## THE INSTRUCTIONS FOR MEMBERS FOR REMOTE E-VOTING AND JOINING GENERAL MEETING ARE AS UNDER:-

The remote e-voting period begins on <u>Friday, September 27, 2024 at 09:00 A.M. and ends</u> on <u>Sunday, September 29, 2024 at 05:00 P.M.</u> The remote e-voting module shall be disabled by NSDL for voting thereafter. The Members, whose names appear in the Register of Members / Beneficial Owners as on the record date (cut-off date) i.e. <u>Monday,</u> <u>September 23, 2024</u>, may cast their vote electronically. The voting right of shareholders shall be in proportion to their share in the paid-up equity share capital of the Company as on the cut-off date, being <u>Monday, September 23, 2024</u>.

### How do I vote electronically using NSDL e-Voting system?

The way to vote electronically on NSDL e-Voting system consists of "Two Steps" which are mentioned below:

### Step 1: Access to NSDL e-Voting system

## <u>A) Login method for e-Voting and joining virtual meeting for Individual shareholders</u> <u>holding securities in demat mode</u>

In terms of SEBI circular dated December 9, 2020 on e-Voting facility provided by Listed Companies, Individual shareholders holding securities in demat mode are allowed to vote through their demat account maintained with Depositories and Depository Participants. Shareholders are advised to update their mobile number and email Id in their demat accounts in order to access e-Voting facility.

Login method for Individual shareholders holding securities in demat mode is given below:

| Type of            | Login Method                                                        |  |
|--------------------|---------------------------------------------------------------------|--|
| shareholders       |                                                                     |  |
| Individual         | 1. Existing IDeAS user can visit the e-Services website of NSDL     |  |
| Shareholders       | Viz. <u>https://eservices.nsdl.com</u> either on a Personal         |  |
| holding securities | Computer or on a mobile. On the e-Services home page                |  |
| in demat mode      | click on the "Beneficial Owner" icon under "Login" which            |  |
| with NSDL.         | is available under 'IDeAS' section , this will prompt you to        |  |
|                    | enter your existing User ID and Password. After successful          |  |
|                    | authentication, you will be able to see e-Voting services           |  |
|                    | under Value added services. Click on "Access to e-Voting"           |  |
|                    | under e-Voting services and you will be able to see e-Voting        |  |
|                    | page. Click on company name or <b>e-Voting service provider</b>     |  |
|                    | <b>i.e. NSDL</b> and you will be re-directed to e-Voting website of |  |
|                    | NSDL for casting your vote during the remote e-Voting               |  |
|                    | period or joining virtual meeting & voting during the               |  |
|                    | meeting.                                                            |  |
|                    | 2. If you are not registered for IDeAS e-Services, option to        |  |
|                    | register is available at <u>https://eservices.nsdl.com</u> . Select |  |
|                    | "Register Online for IDeAS Portal" or click at                      |  |
|                    | https://eservices.nsdl.com/SecureWeb/IdeasDirectReg.jsp             |  |
|                    | 3. Visit the e-Voting website of NSDL. Open web browser by          |  |
|                    | typing the following URL: <u>https://www.evoting.nsdi.com/</u>      |  |
|                    | either on a Personal Computer or on a mobile. Once the              |  |
|                    | nome page of e-voting system is launched, click on the icon         |  |
|                    | Login which is available under Shareholder/Member                   |  |
|                    | Liser ID (i.e. your sixteen digit demot assount number held         |  |
|                    | with NSDL) Password/OTP and a Varification Code as                  |  |
|                    | shown on the screen. After successful authentication, you           |  |
|                    | will be redirected to NSDL Depository site wherein you can          |  |
|                    | see e-Voting page. Click on company name or e-Voting                |  |
|                    | service provider i.e. NSDL and you will be redirected to e-         |  |
|                    | Voting website of NSDL for casting your vote during the             |  |
|                    | remote e-Voting period or joining virtual meeting & voting          |  |
|                    | during the meeting.                                                 |  |
|                    | 4. Shareholders/Members can also download NSDL Mobile               |  |
|                    | App " <b>NSDL Speede</b> " facility by scanning the QR code         |  |
|                    | mentioned below for seamless voting experience.                     |  |
|                    | <b>NSDL</b> Mobile App is available on                              |  |
|                    | 📫 App Store 🛛 ≽ Google Play                                         |  |
|                    |                                                                     |  |

| Individual          | 1.                                                               | Users who have opted for CDSL Easi / Easiest facility, can     |  |  |
|---------------------|------------------------------------------------------------------|----------------------------------------------------------------|--|--|
| Shareholders        |                                                                  | login through their existing user id and password. Option      |  |  |
| holding securities  |                                                                  | will be made available to reach e-Voting page without any      |  |  |
| in demat mode       |                                                                  | further authentication. The users to login Easi /Easiest are   |  |  |
| with CDSL           |                                                                  | requested to visit CDSL website www.cdslindia.com and          |  |  |
|                     |                                                                  | click on login icon & New System Myeasi Tab and then user      |  |  |
|                     |                                                                  | your existing my easi username & password.                     |  |  |
|                     |                                                                  |                                                                |  |  |
|                     | 2.                                                               | After successful login the Easi / Easiest user will be able to |  |  |
|                     |                                                                  | see the e-Voting option for eligible companies where the       |  |  |
|                     |                                                                  | evoting is in progress as per the information provided by      |  |  |
|                     |                                                                  | company. On clicking the evoting option, the user will be      |  |  |
|                     |                                                                  | able to see e-Voting page of the e-Voting service provider     |  |  |
|                     |                                                                  | for casting your vote during the remote e-Voting period or     |  |  |
|                     |                                                                  | Joining virtual meeting & voting during the meeting.           |  |  |
|                     |                                                                  | Additionally, there is also links provided to access the       |  |  |
|                     |                                                                  | can visit the e-Voting service providers' website directly     |  |  |
|                     |                                                                  | can visit the e voting service providers' website directly.    |  |  |
|                     | 3.                                                               | If the user is not registered for Easi/Easiest, option to      |  |  |
|                     |                                                                  | register is available at CDSL website www.cdslindia.com        |  |  |
|                     |                                                                  | and click on login & New System Myeasi Tab and then click      |  |  |
|                     |                                                                  | on registration option.                                        |  |  |
|                     |                                                                  |                                                                |  |  |
|                     | 4.                                                               | Alternatively, the user can directly access e-Voting page by   |  |  |
|                     |                                                                  | providing Demat Account Number and PAN No. from a e-           |  |  |
|                     |                                                                  | Voting link available on <u>www.cdslindia.com</u> home page.   |  |  |
|                     |                                                                  | The system will authenticate the user by sending OTP on        |  |  |
|                     |                                                                  | registered Mobile & Email as recorded in the Demat             |  |  |
|                     |                                                                  | Account. After successful authentication, user will be able    |  |  |
|                     |                                                                  | to see the e-Voting option where the evoting is in progress    |  |  |
|                     |                                                                  | and also able to directly access the system of all e-Voting    |  |  |
|                     |                                                                  | Service Providers.                                             |  |  |
| Individual          | YOU C                                                            | an also login using the login credentials of your demat        |  |  |
| Shareholders        | account through your Depository Participant registered with      |                                                                |  |  |
| in domat mode)      |                                                                  | CDSL for e-voting facility, upon logging in, you will be able  |  |  |
| login through their | redire                                                           | e e-voling option. Click on e-voling option, you will be       |  |  |
| denository          | author                                                           | ntication wherein you can see e-Voting feature Click on        |  |  |
| participants        | company name or e-Voting service provider i.e. NSDL and you will |                                                                |  |  |
| Les se ponto        | be rec                                                           | lirected to e-Voting website of NSDL for casting your vote     |  |  |
|                     | during                                                           | the remote e-Voting period or joining virtual meeting &        |  |  |
|                     | voting                                                           | during the meeting.                                            |  |  |
|                     |                                                                  |                                                                |  |  |

**Important note:** Members who are unable to retrieve User ID/ Password are advised to use Forget User ID and Forget Password option available at abovementioned website.

Helpdesk for Individual Shareholders holding securities in demat mode for any technical issues related to login through Depository i.e. NSDL and CDSL.

| Login type                                                               | Helpdesk details                                                                                                    |  |  |
|--------------------------------------------------------------------------|----------------------------------------------------------------------------------------------------|--|--|
| Individual Shareholders                                                  | Members facing any technical issue in login can contact                                                                                                    |  |  |
| mode with NSDL                                                           | NSDL helpdesk by sending a request at <u>evoting@nsdl.co.in</u><br>or call at 022 - 4886 7000 and 022 - 2499 7000                                                                      |  |  |
| Individual Shareholders<br>holding securities in demat<br>mode with CDSL | Members facing any technical issue in login can contact<br>CDSL helpdesk by sending a request at<br><u>helpdesk.evoting@cdslindia.com</u> or contact at toll free no.<br>1800 22 55 33 |  |  |

B) Login Method for e-Voting and joining virtual meeting for shareholders other than Individual shareholders holding securities in demat mode and shareholders holding securities in physical mode.

## How to Log-in to NSDL e-Voting website?

- 1. Visit the e-Voting website of NSDL. Open web browser by typing the following URL: <u>https://www.evoting.nsdl.com/</u> either on a Personal Computer or on a mobile.
- 2. Once the home page of e-Voting system is launched, click on the icon "Login" which is available under 'Shareholder/Member' section.
- 3. A new screen will open. You will have to enter your User ID, your Password/OTP and a Verification Code as shown on the screen. *Alternatively, if you are registered for NSDL eservices i.e. IDEAS, you can log-in at https://eservices.nsdl.com/ with your existing IDEAS login. Once you log-in to NSDL eservices after using your log-in credentials, click on e-Voting and you can proceed to Step 2 i.e. Cast your vote electronically.*
- 4. Your User ID details are given below :

| Manner of holding shares i.e. Demat<br>(NSDL or CDSL) or Physical | Your User ID is:                                                                                                    |
|-------------------------------------------------------------------|----------------------------------------------------------------------------------------------------|
| a) For Members who hold shares in demat account with NSDL.        | 8 Character DP ID followed by 8 Digit<br>Client ID<br>For example if your DP ID is IN300***<br>and Client ID is 12***** then your<br>user ID is IN300***12*****. |
| b) For Members who hold shares in demat account with CDSL.        | 16 Digit Beneficiary ID<br>For example if your Beneficiary ID is<br>12************** then your user ID is<br>12*******                                           |
| c) For Members holding shares in Physical Form.                   | EVEN Number followed by Folio<br>Number registered with the company                                                                                              |

- 5. Password details for shareholders other than Individual shareholders are given below:
  - a) If you are already registered for e-Voting, then you can user your existing password to login and cast your vote.
  - b) If you are using NSDL e-Voting system for the first time, you will need to retrieve the 'initial password' which was communicated to you. Once you retrieve your 'initial password', you need to enter the 'initial password' and the system will force you to change your password.
  - c) How to retrieve your 'initial password'?
    - (i) If your email ID is registered in your demat account or with the company, your 'initial password' is communicated to you on your email ID. Trace the email sent to you from NSDL from your mailbox. Open the email and open the attachment i.e. a .pdf file. Open the .pdf file. The password to open the .pdf file is your 8 digit client ID for NSDL account, last 8 digits of client ID for CDSL account or folio number for shares held in physical form. The .pdf file contains your 'User ID' and your 'initial password'.
    - (ii) If your email ID is not registered, please follow steps mentioned below in process for those shareholders whose email ids are not registered.
- 6. If you are unable to retrieve or have not received the "Initial password" or have forgotten your password:
  - a) Click on "Forgot User Details/Password?" (If you are holding shares in your demat account with NSDL or CDSL) option available on www.evoting.nsdl.com.
  - b) **Physical User Reset Password**?" (If you are holding shares in physical mode) option available on www.evoting.nsdl.com.
  - c) If you are still unable to get the password by aforesaid two options, you can send a request at <u>evoting@nsdl.co.in</u> mentioning your demat account number/folio number, your PAN, your name and your registered address etc.
  - d) Members can also use the OTP (One Time Password) based login for casting the votes on the e-Voting system of NSDL.
- 7. After entering your password, tick on Agree to "Terms and Conditions" by selecting on the check box.
- 8. Now, you will have to click on "Login" button.
- 9. After you click on the "Login" button, Home page of e-Voting will open.

# How to cast your vote electronically and join General Meeting on NSDL e-Voting system?

- 1. After successful login at Step 1, you will be able to see all the companies "EVEN" in which you are holding shares and whose voting cycle and General Meeting is in active status.
- 2. Select "EVEN" of company for which you wish to cast your vote during the remote e-Voting period and casting your vote during the General Meeting. For joining virtual meeting, you need to click on "VC/OAVM" link placed under "Join Meeting".
- 3. Now you are ready for e-Voting as the Voting page opens.
- 4. Cast your vote by selecting appropriate options i.e. assent or dissent, verify/modify the number of shares for which you wish to cast your vote and click on "Submit" and also "Confirm" when prompted.
- 5. Upon confirmation, the message "Vote cast successfully" will be displayed.
- 6. You can also take the printout of the votes cast by you by clicking on the print option on the confirmation page.
- 7. Once you confirm your vote on the resolution, you will not be allowed to modify your vote.

## **General Guidelines for shareholders**

- Institutional shareholders (i.e. other than individuals, HUF, NRI etc.) are required to send scanned copy (PDF/JPG Format) of the relevant Board Resolution/ Authority letter etc. with attested specimen signature of the duly authorized signatory(ies) who are authorized to vote, to the Scrutinizer by e-mail to cssonuj@gmail.com with a copy marked to <u>evoting@nsdl.co.in</u>. Institutional shareholders (i.e. other than individuals, HUF, NRI etc.) can also upload their Board Resolution / Power of Attorney / Authority Letter etc. by clicking on "Upload Board Resolution / Authority Letter" displayed under "e-Voting" tab in their login.
- 2. It is strongly recommended not to share your password with any other person and take utmost care to keep your password confidential. Login to the e-voting website will be disabled upon five unsuccessful attempts to key in the correct password. In such an event, you will need to go through the "Forgot User Details/Password?" or "Physical User Reset Password?" option available on www.evoting.nsdl.com to reset the password.
- In case of any queries, you may refer the Frequently Asked Questions (FAQs) for Shareholders and e-voting user manual for Shareholders available at the download section of <u>www.evoting.nsdl.com</u> or call on.: 022 - 4886 7000 and 022 - 2499 7000 or send a request to (Hardikkumar Thakkar) at <u>evoting@nsdl.co.in</u>

Process for those shareholders whose email ids are not registered with the depositories for procuring user id and password and registration of e mail ids for e-voting for the resolutions set out in this notice:

- In case shares are held in physical mode please provide Folio No., Name of shareholder, scanned copy of the share certificate (front and back), PAN (self attested scanned copy of PAN card), AADHAR (self-attested scanned copy of Aadhar Card) by email to <u>cs@viaztyres.com</u>
- 2. In case shares are held in demat mode, please provide DPID-CLID (16 digit DPID + CLID or 16 digit beneficiary ID), Name, client master or copy of Consolidated Account statement, PAN (self attested scanned copy of PAN card), AADHAR (self attested scanned copy of Aadhar Card) to <u>cs@viaztyres.com</u>. If you are an Individual shareholders holding securities in demat mode, you are requested to refer to the login method explained at step 1 (A) i.e. Login method for e-Voting and joining virtual meeting for Individual shareholders holding securities in demat mode.
- 3. Alternatively shareholder/members may send a request to <u>evoting@nsdl.co.in</u> for procuring user id and password for e-voting by providing above mentioned documents.
- 4. In terms of SEBI circular dated December 9, 2020 on e-Voting facility provided by Listed Companies, Individual shareholders holding securities in demat mode are allowed to vote through their demat account maintained with Depositories and Depository Participants. Shareholders are required to update their mobile number and email ID correctly in their demat account in order to access e-Voting facility.

# THE INSTRUCTIONS FOR MEMBERS FOR e-VOTING ON THE DAY OF THE EGM/AGM ARE AS UNDER:-

- 1. The procedure for e-Voting on the day of the EGM/AGM is same as the instructions mentioned above for remote e-voting.
- 2. Only those Members/ shareholders, who will be present in the EGM/AGM through VC/OAVM facility and have not casted their vote on the Resolutions through remote e-Voting and are otherwise not barred from doing so, shall be eligible to vote through e-Voting system in the EGM/AGM.
- 3. Members who have voted through Remote e-Voting will be eligible to attend the EGM/AGM. However, they will not be eligible to vote at the EGM/AGM.
- 4. The details of the person who may be contacted for any grievances connected with the facility for e-Voting on the day of the EGM/AGM shall be the same person mentioned for Remote e-voting.

## INSTRUCTIONS FOR MEMBERS FOR ATTENDING THE EGM/AGM THROUGH VC/OAVM ARE AS UNDER:

- 1. Member will be provided with a facility to attend the EGM/AGM through VC/OAVM through the NSDL e-Voting system. Members may access by following the steps mentioned above for Access to NSDL e-Voting system. After successful login, you can see link of "VC/OAVM" placed under "Join meeting" menu against company name. You are requested to click on VC/OAVM link placed under Join Meeting menu. The link for VC/OAVM will be available in Shareholder/Member login where the EVEN of Company will be displayed. Please note that the members who do not have the User ID and Password for e-Voting or have forgotten the User ID and Password may retrieve the same by following the remote e-Voting instructions mentioned in the notice to avoid last minute rush.
- 2. Members are encouraged to join the Meeting through Laptops for better experience.
- 3. Further Members will be required to allow Camera and use Internet with a good speed to avoid any disturbance during the meeting.
- 4. Please note that Participants Connecting from Mobile Devices or Tablets or through Laptop connecting via Mobile Hotspot may experience Audio/Video loss due to Fluctuation in their respective network. It is therefore recommended to use Stable Wi-Fi or LAN Connection to mitigate any kind of aforesaid glitches.
- 5. Shareholders who would like to express their views/have questions may send their questions in advance mentioning their name demat account number/folio number, email id, mobile number at <u>cs@viaztyres.com</u>. The same will be replied by the company suitably.

## <u>ITEM NO. 2</u>

Brief resume of Directors being appointed/re-appointed (in pursuance of Regulation 36(3) (a) of the Listing Regulations) and Information pursuant to 1.2.5 of the Secretarial Standard on General Meetings (SS-2) regarding Director seeking appointment / reappointment

| Annexure I |
|------------|
|------------|

| Sr  | Particulars                                                                                                    | Details                                                                                                    |
|-----|----------------------------------------------------------------------------------------------------|----------------------------------------------------------------------------------------------------|
| No. |                                                                                                    |                                                                                                    |
| 1   | Name of the person                                                                                                    | Himaben Janakkumar Patel                                                                                                    |
| 2   | Director Identification Number                                                                                                    | 08399809                                                                                                    |
| 3   | Date of birth                                                                                                    | 07.09.1988                                                                                                    |
| 4   | Age                                                                                                    | 36                                                                                                    |
| 5   | Date of appointment                                                                                                    | 25.04.2022                                                                                                    |
| 6   | Nationality                                                                                                    | Indian                                                                                                    |
| 7   | Brief Resume & Experience                                                                                                    | She is having experience of more than a<br>year as Independent Director in a food<br>industry company and is currently acting<br>as Non-Executive Director of our Company<br>w.e.f. April 25, 2022. |
| 8   | Qualifications                                                                                                    | She has completed graduation in<br>Commerce from Gujarat University in year<br>2009.                                                                                                    |
| 9   | Terms and Conditions of Appointment/Re-appointment                                                                                  | As per the resolution at Item No. 2 of the Notice convening this meeting.                                                                                                    |
| 10  | Details of remuneration sought to be paid                                                                                           | Nil                                                                                                    |
| 11  | Details of remuneration last<br>drawn (during the Financial Year<br>2023-24)                                                        | For remuneration details, please refer to the Board's Report                                                                                                    |
| 12  | No. of Board meetings attended                                                                                                    | 5                                                                                                    |
| 13  | List of other than Indian<br>Directorships/partnership held<br>(Directorship/Membership/Chair<br>manship<br>of Committees of Board) | NIL                                                                                                    |
| 14  | Number of Shares held in the Company                                                                                                | 933850                                                                                                    |
| 15  | Relationship with other Directors                                                                                                   | Spouse of Mr. Janakkumar Mahendrabhai<br>Patel.                                                                                                    |
| 16  | List of Directorships held in other Companies                                                                                       | Nil                                                                                                    |
| 17  | Chairmanship/Membership of the Committees of the other Board                                                                        | Nil                                                                                                    |